## روش فعالسازی ویندوز و آفیس بدون غیر فعال کردن آنتی ویروس ویندوز

## فطال طاذى ويندوذ:

برای فعال سازی ویندوز می توانید از سرور KMS زیر استفاده کنید که در این روش دیگر نیاز به غیر فعال کردن آنتی ویروس ویندوز ندارید. برای این کار Command Prompt یا همان CMD را در حالت Elevated Privilege اجرا کنید.

(همان حالتی که با استفاده از کلیک راست برروی Command Prompt و انتخاب گزینه run as administrator بوجود می آید.) بعد دستور زیر را برای استفاده از سرور kms وارد کنید:

slmgr /skms kms.digiboy.ir

و نهایتاً از دستور زیر برای فعال کردن ویندوز استفاده کنید:

slmgr /ato

با این روش فعالسازی ویندوز شما انجام شده است.

## فطال طاذی آفیس:

برای فعال سازی آفیس می توانید از سرور KMS زیر استفاده کنید که در این روش دیگر نیاز به غیر فعال کردن آنتی ویروس ویندوز ندارید. نکته: قبل فعالسازی حتماً تمامی برنامه های باز مربوط به مجموعه آفیس را ببندید.

سپس برای این کار Command Prompt یا همان CMD را در حالت Elevated Privilege اجرا کنید.

(همان حالتی که با استفاده از کلیک راست برروی Command Prompt و انتخاب گزینه run as administrator بوجود می آید.) بعد برحسب نوع ورژن آفیس تان دستور مورد نظر را برای استفاده از سرور kms وارد کنید:

Office 2010: cd C:\Program Files\Microsoft Office\Office14

Office 2013: cd C:\Program Files\Microsoft Office\Office15

Office 2016 تا 2021 : cd C:\Program Files\Microsoft Office\Office16

پس از وارد کردن دستور فوق و انتخاب اینتر، دستور زیر را وارد و اینتر را بزنید.

cscript ospp.vbs /sethst:kms.digiboy.ir

پس از وارد کردن دستور فوق، دستور زیر را وارد و اینتر را بزنید.

cscript ospp.vbs /act

با این روش فعالسازی آفیس شما انجام شده است.

«« موفق باشید »»